## **View Invoices & Payments**

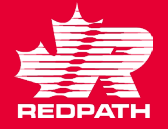

- 1. In the Supplier Portal click on View Invoices.
- 2. Select your Supplier Name, the status you which to review (blank will return all invoices) and click Search.
- 3. When selecting all invoices you will see the Invoice Status and any payment numbers.
  - a. Approved (will pay on due date)
  - b. Canceled
  - c. In process (being validated)
  - d. Incomplete (not yet submitted)
  - e. On Hold (requires receiving by Redpath, etc.)
  - f. Pending Import
  - g. Rejected (something is wrong with the invoice and Redpath has rejected it, you should be notified as to why)

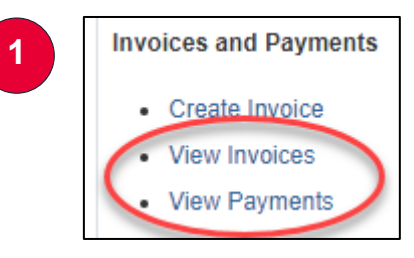

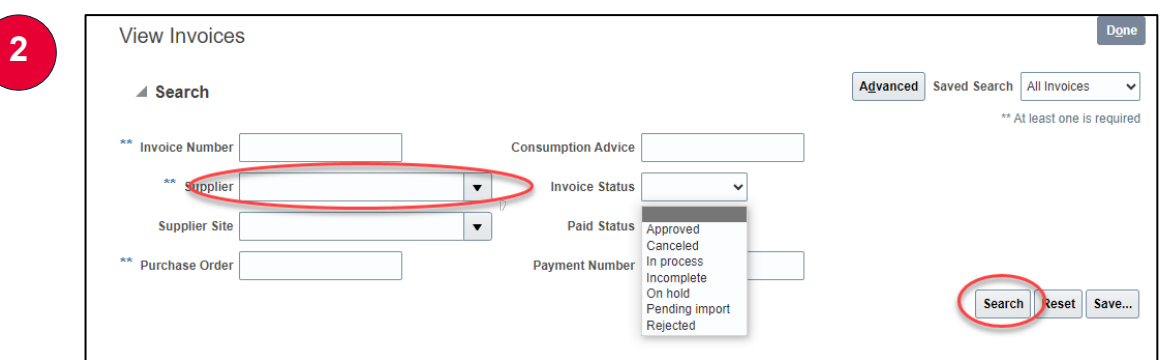

| View ▼ 37 III Detach    |                 |             |                |          |               |                  |                   |                |
|-------------------------|-----------------|-------------|----------------|----------|---------------|------------------|-------------------|----------------|
| Invoice Number          | Invoice<br>Date | Туре        | Purchase Order | Supplier | Supplier Site | Unpaid<br>Amount | Invoice<br>Amount | Invoice Status |
| 7646+7+4+               | 4/23/24         | Credit memo | 22105-2926     |          |               | 18,645.00 CAD    | -18,645.00 CAD    | In process     |
| oisdonsdcojo            | 4/23/24         | Standard    | 22105-2926     |          |               | . CAD            | 0.00 CAD          | Incomplete     |
| Test_0408_1             | 4/8/24          | Standard    | 22105-1257     |          |               | . 2,300.00 CAD   | 2,300.00 CAD      | In process     |
| svsdf                   | 4/3/24          | Standard    | 22105-1257     |          |               | . 145,678.00 CAD | 145,678.00 CAD    | On hold        |
| PO_matched_OIC_0327     | 3/27/24         | Standard    | 22105-1257     |          |               | . 1,200.00 CAD   | 1,200.00 CAD      | In process     |
| Portal_PO_matched_inv_O | 3/27/24         | Standard    | 22105-1257     |          |               | . 0.00 CAD       | 0.00 CAD          | Canceled       |
| Test 1257-1             | 3/27/24         | Standard    | 22105-1257     |          |               | . 0.00 CAD       | 0.00 CAD          | Canceled       |
| Test 1257-2             | 3/27/24         | Standard    | 22105-1257     |          |               | . 1,100.00 CAD   | 1,100.00 CAD      | In process     |
| 201903862-1             | 10/10/23        | Standard    | 21115-1101     |          |               | . 0.00 CAD       | 22,600.00 CAD     | Approved       |
| 201903967-1             | 10/10/23        | Standard    | 21115-1101     |          |               | . 0.00 CAD       | 22,600.00 CAD     | Approved       |
| 201904059-1             | 10/10/23        | Standard    | 21115-1101     |          |               | 0.00 CAD         | 22 600 00 CAD     | Approved       |

## **View Invoices & Payments**

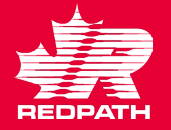

- 4. In the Supplier Portal click on View Payments.
- 5. Select your Supplier Name and click Search.
- You will see the list of payment numbers, the pay date, their associated invoice number (Multiple – click on the payment number to see the list of invoices) and the Payment Status and the account to which it is remitted.

NOTE REGARDING INCOMPLETE INVOICES – click the invoice number to edit, you may need to cancel the line(s) and re-select and add them to successfully submit your invoice OR go to Invoice Actions to cancel/delete. Until you click Submit, the invoice remains incomplete.

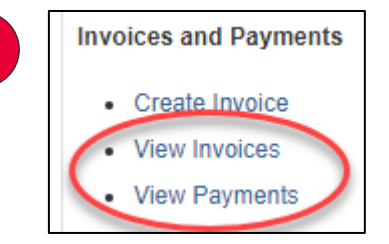

4

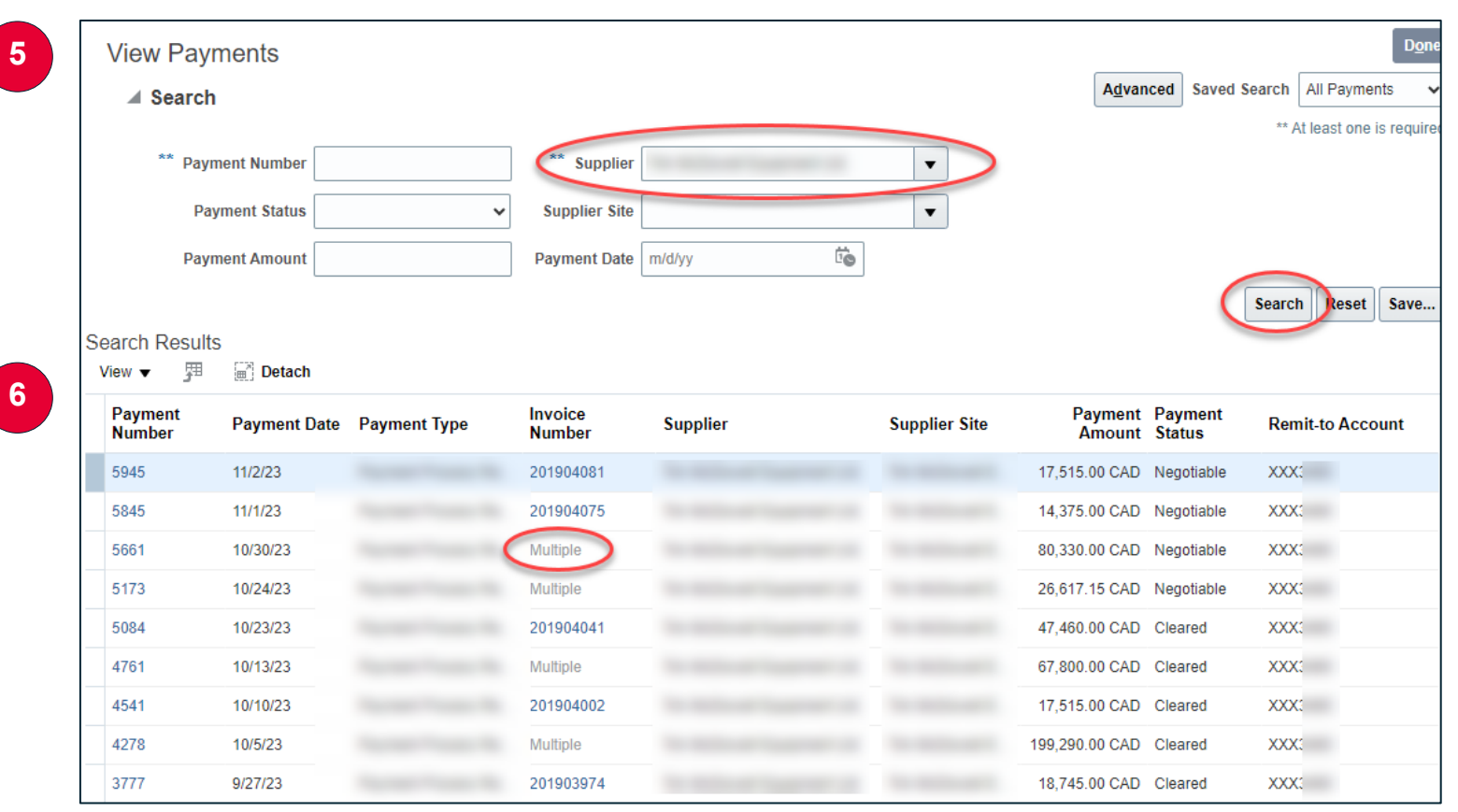